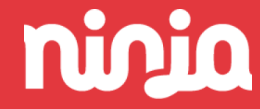

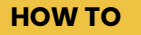

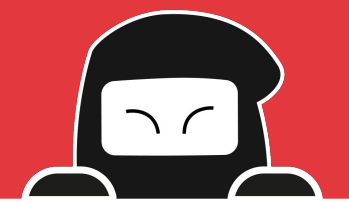

## Google Business Profile: se non ci sei, non esisti

#### Mercoledì 8 febbraio ore 13

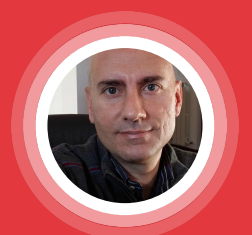

**Luca De Berardinis** SEO Manager in Sandhills Italy

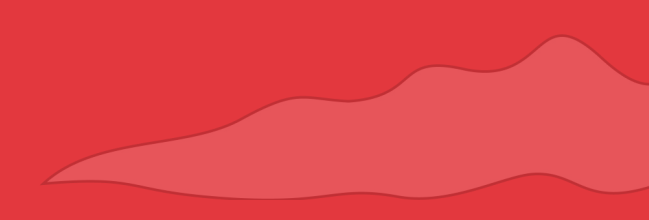

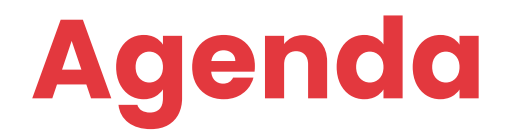

- **01.** Le ricerche locali su Google
- **02.** Il profilo dell'attività su Google
- **03.** Aggiornare un profilo business

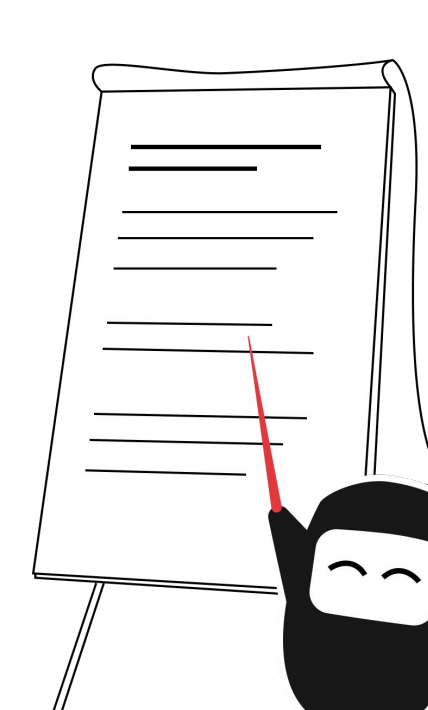

# 01. Le ricerche locali su Google

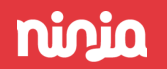

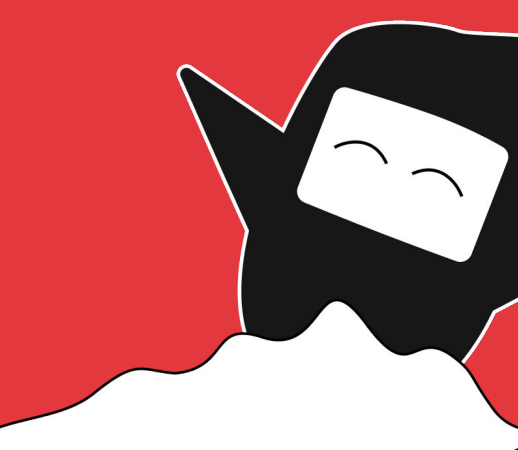

## Chi clicca cosa su Google

Il CTR (**C**lick-**T**hrough-**R**ate) è il numero di clic ricevuti dal risultato su Google diviso per il numero di volte in cui viene visualizzato.

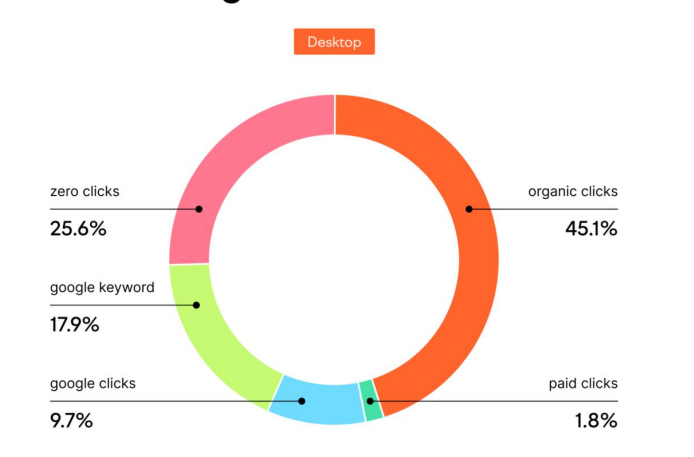

**Google Search CTRs** 

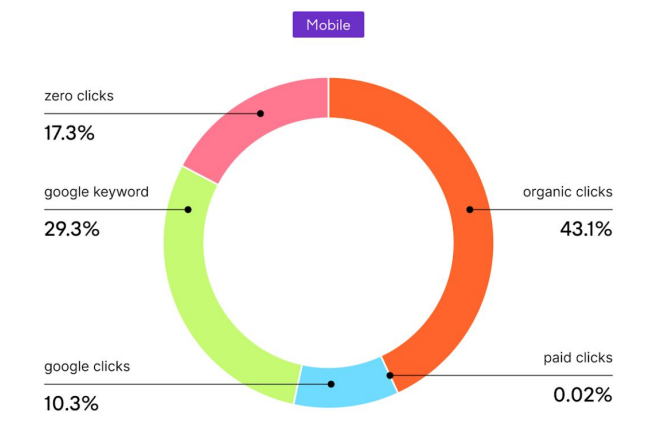

SEMRUSH

#### Google Search CTRs

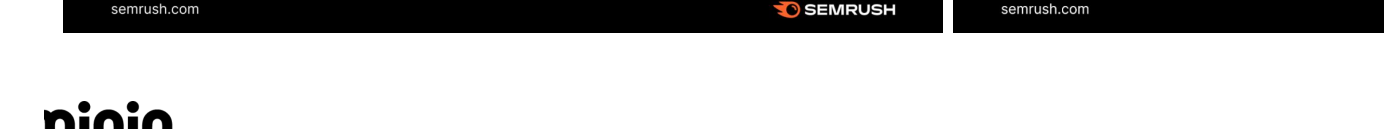

## Le ricerche locali

Quasi il **46%** di tutte le **ricerche su Google** è eseguito per trovare informazioni locali:

vuol dire che, su **100 mld di ricerche mensili** nel mondo, 4 mld hanno un intento local (il 50% delle ricerche da mobile sono local).

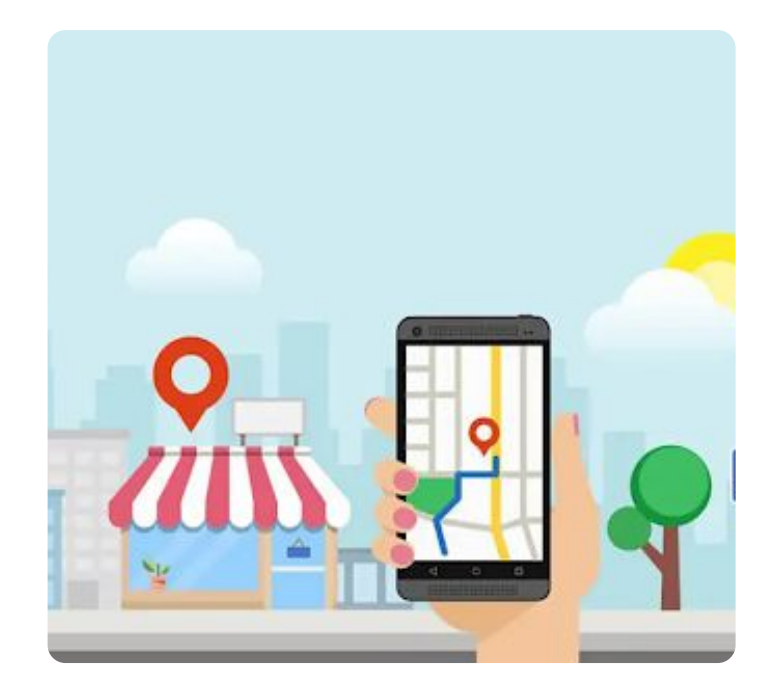

## Quanti consumatori fanno ricerche locali

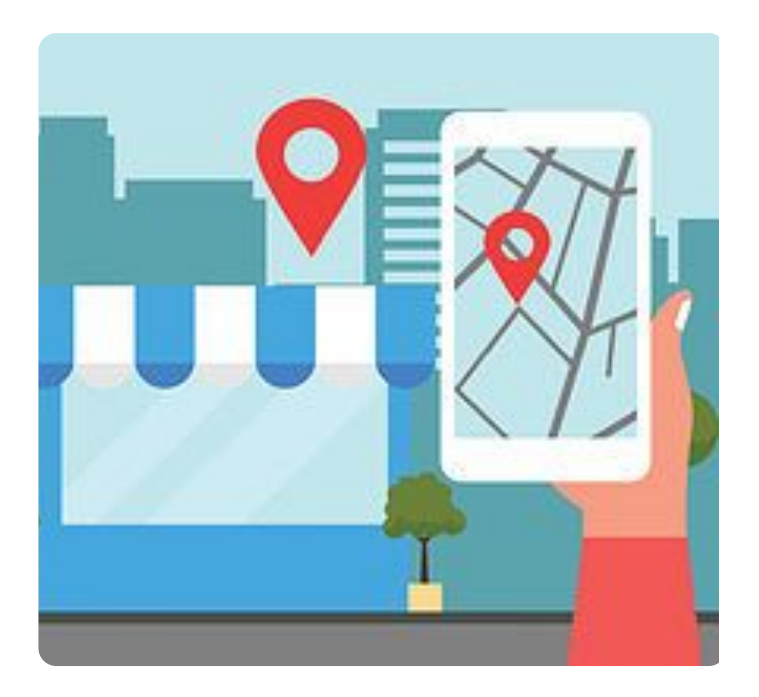

4 consumatori su 5 utilizzano la ricerca Google per trovare informazioni locali

## Quanti utenti chiamano o visitano uno shop

e l'88% di quelli che effettuano una ricerca locale sul proprio smartphone visita o chiama un negozio entro 24 ore.

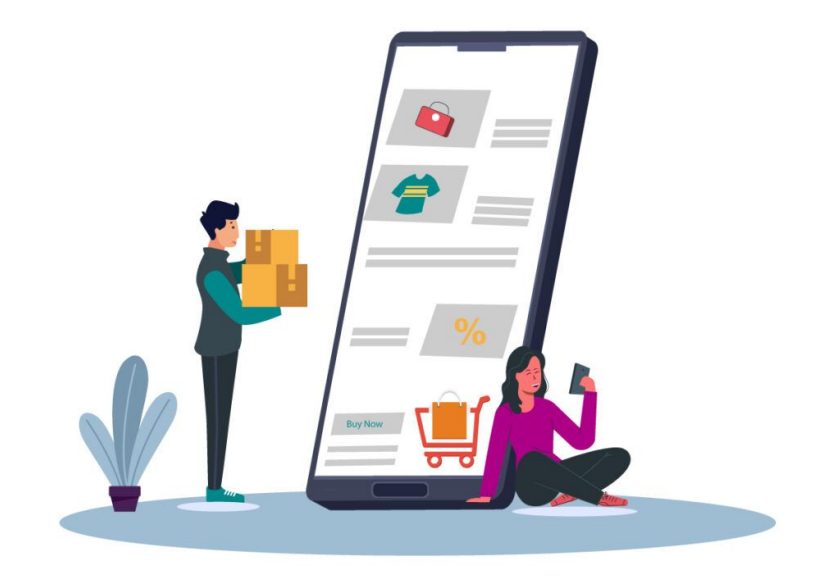

# Quindi se non hai un profilo Google...

...potresti perdere:

- circa l'80% di potenziali clienti;
- più di 8 contatti giornalieri (chiamata telefonica o visita) su 10 da parte di potenziali clienti.

nisia

## II local pack di Google

Le ricerche locali attivano il cosiddetto local pack su Google e/o su Google Maps, ovvero un insieme di 3 attività di cui possiamo avere le informazioni essenziali di contatto e non solo.

#### Luoghi : Caffè Ristorantino Pasubio 2 Ristorante Self-Service Centobuchi Maccheroncini U Sapori del Gusto SS4 ede GLS di Zona Artigianale coli Piceno Isola + Ristorante Pasqualò Zona Industriale Via San Giovanni Martinsicuro del Lavoro Divo Nuovo SP1 Dati mappa ©2023 Termini e condizioni d'uso Scorciatoje da tastiera Valutazione • Cucina -Prezzo -Orario -Bar Ristorante Forum 4,6 \* \* \* \* \* (55) · Italiana San Benedetto del Tronto AP Chiude tra poco · 18 Consumazione sul posto · Ritiro all'esterno · Consegna senza contatto

#### Ristorante Self-Service Maccheroncini 4,4 \* \* \* \* \* (145) · Fast food San Benedetto del Tronto AP Consumazione sul posto · Da asporto · Non effettua consegne a domicilio

#### Ristorante Pasqualò 4,6 \* \* \* \* (82) · Ristorante Martinsicuro TE Chiuso · Apre mar alle ore 12:30 ^onsumazione sul posto · Da asporto

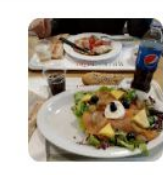

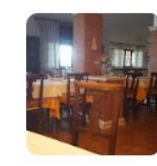

# I criteri di ranking per il local pack

Dopo una ricerca locale, il posizionamento nei risultati si basa su 3 fattori:

- La pertinenza, che determina quanto un profilo Google Business soddisfi le esigenze dell'utente.
- La distanza, ovvero la distanza tra l'utente e i punti vendita che potrebbero corrispondere alla sua richiesta
- La reputazione, cioè le recensioni dei luoghi cercati dall'utente.

|                                          | Con Maria                      |              |             |
|------------------------------------------|--------------------------------|--------------|-------------|
| Torte Di C<br>4,6 * * * *<br>Pasticceria | Giada<br>★ (170)               | MENTI I      | VEORMAZIONI |
| CHIAMA                                   |                                | (D)<br>SALVA | SITO WEB    |
| ♥ Via<br>Bre                             | XXV Aprile 4<br>scia BS, Italy | / C          |             |
| () Ape                                   | ertura · Chius                 | ura 18:00    | ~           |

#### Quindi per essere trovati...

#### nicio

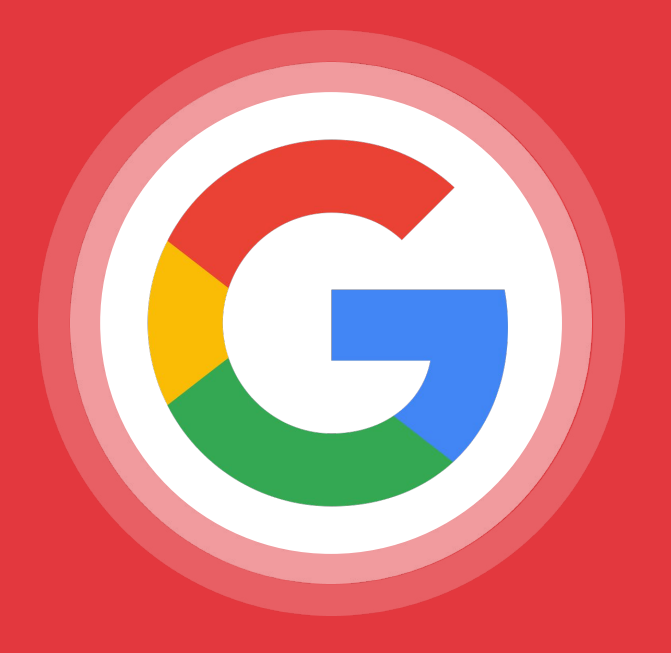

#### Google suggerisce:

"Per massimizzare la frequenza con cui la tua azienda viene presentata agli utenti nei risultati di ricerca a prossimità, assicurati che le informazioni contenute nella scheda siano accurate, complete e interessanti."

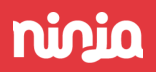

# 02. Il profilo dell'attività su Google

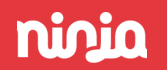

nicia

## Da Google My Business a Profilo

Lo scorso anno il servizio gratuito di Google ha cambiato nome passando da Google My Business a Google Business Profile o Profilo dell'attività.

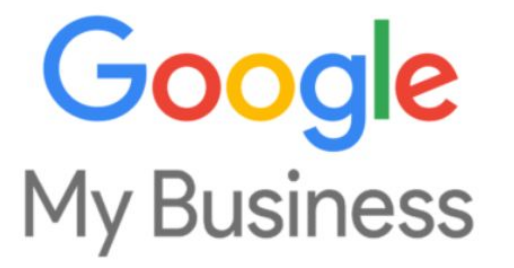

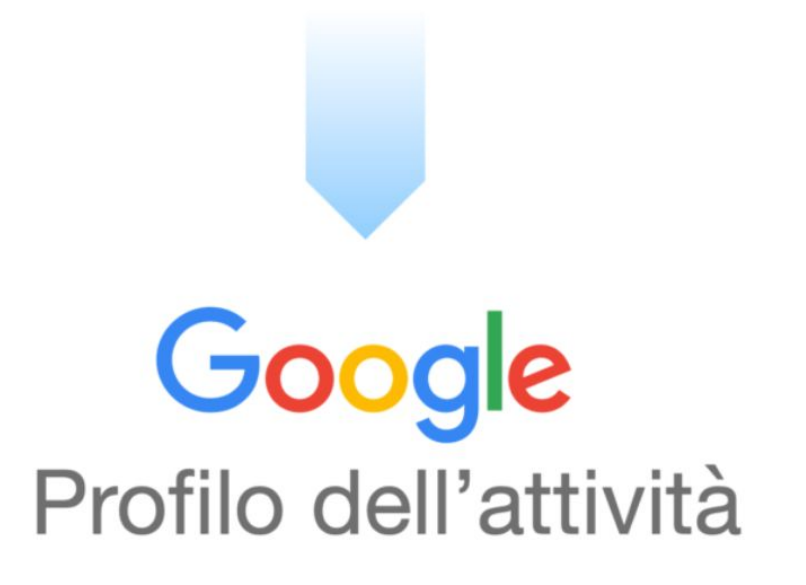

nicia

## Cos'è il profilo dell'attività

Il profilo dell'attività è uno strumento senza costi che ti consente di controllare in che modo la tua attività compare nella Ricerca Google e su Maps.

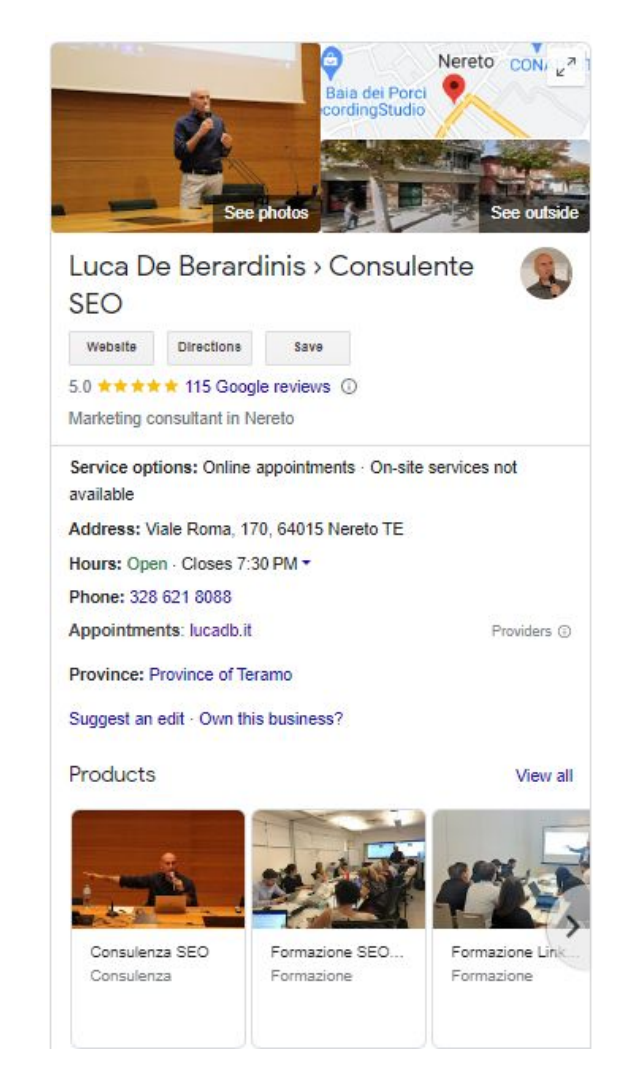

nicia

## Cos'è il profilo dell'attività

Con il profilo della tua attività puoi metterti in contatto con i clienti, pubblicare aggiornamenti, elencare i tuoi prodotti e servizi, accettare ordini online e altro ancora.

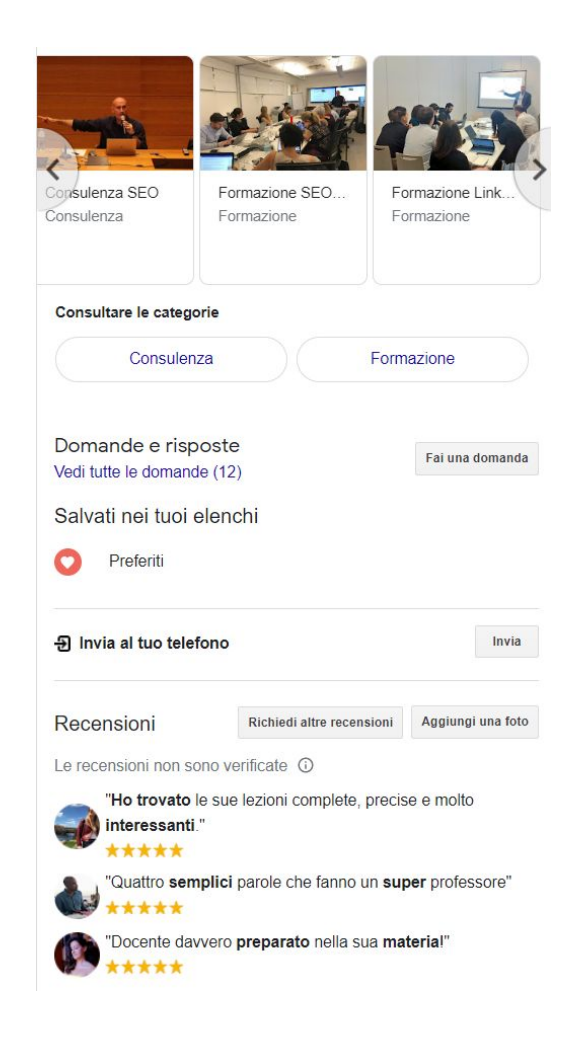

## Come creare un nuovo profilo

- 1. Accedi all'account Google che vuoi associare alla tua azienda (o crea un account Google se non ne hai già uno).
- 2. Vai su google.com/business e seleziona "gestisci ora"- nell'angolo in alto a destra-.
- 3. Clicca su aggiungi una nuova attività.

## nirja

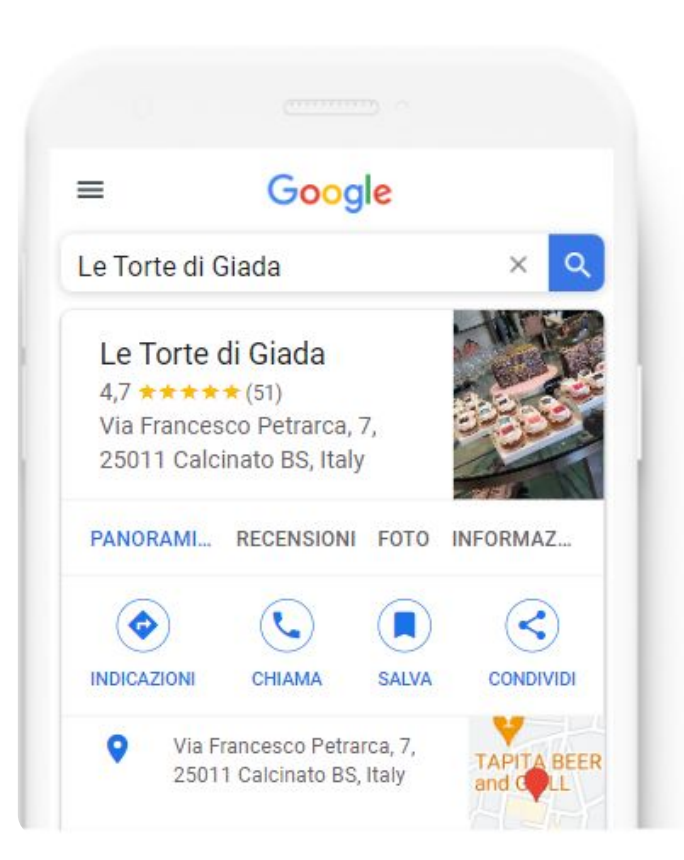

#### Trova e gestisci la tua attività

Q Digita il nome della tua attività

Non trovi la tua attività?

#### Aggiungi la tua attività su Google

Digita il nome della tua attività. Se è presente su Google selezionala, altrimenti creala da zero.

## La sede è visitabile?

Clicca su sì se vuoi che la sede sia trovabile anche su Google Maps con un indirizzo fisico.

Vuoi aggiungere una sede che i clienti possono visitare, ad esempio un negozio o un ufficio?

Questa sede verrà mostrata su Google Maps e Ricerca Google quando i clienti cercano la tua attività

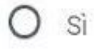

) No

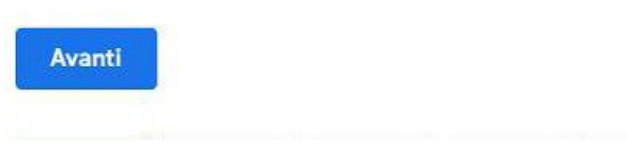

## Inserire l'indirizzo commerciale

Inserisci l'indirizzo completo dell'attività e da qui segui le indicazioni per inserire tutte le altre caratteristiche dell'attività come il telefono, il sito web etc etc.

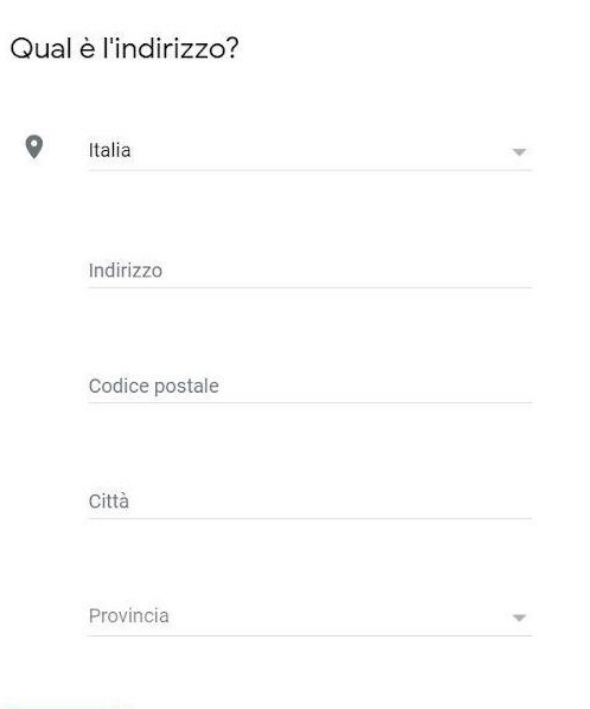

Avanti

## **Rivendicare una scheda esistente**

Quando un profilo attività esiste già, bisogna rivendicarlo ovvero dimostrare di essere il titolare e quindi entrare in possesso della gestione operativa del profilo su Google.

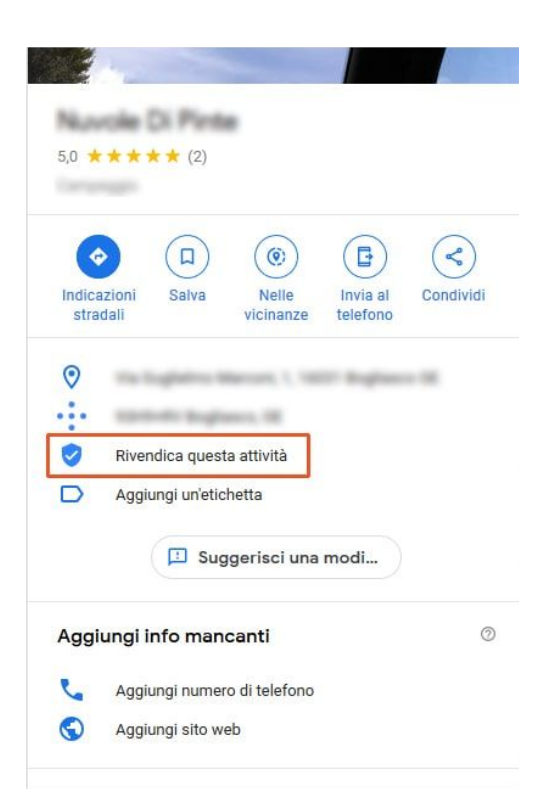

# Gli step per verificare l'attività

- **1.** Accedi a business.google.com/add.
- **2.** Inserisci il nome o l'indirizzo dell'attività, poi selezionala dai risultati di ricerca.
- **3.** Trova la tua attività su Ricerca Google o Google Maps.
- 4. All'interno del profilo dell'attività, fai clic su Rivendica questa attività.
- 5. Fai clic su Continua.

# Gli step per verificare l'attività

- 6. Verrà visualizzato un messaggio che indica che qualcun altro ha verificato il profilo. Se hai l'autorizzazione per gestire il profilo, puoi richiedere la proprietà al titolare corrente del profilo.
- 7. Fai clic su Richiedi l'accesso e compila il modulo.
- 8. Compila il modulo e fai clic su Invia.
- **9.** L'attuale proprietario del profilo riceverà un'email con la richiesta di contattarti e tu riceverai un'email di conferma.

## **Rivendicare una scheda esistente**

- Se la richiesta viene approvata: riceverai una notifica via email e potrai gestire il profilo dell'attività.
- Se la richiesta viene rifiutata: ricevi una notifica via email e puoi comunque suggerire una modifica al profilo. Inoltre, potresti presentare ricorso per la richiesta respinta.

## Rivendicare una scheda esistente

• Se non ricevi una risposta: dopo tre giorni potresti avere la possibilità di rivendicare la proprietà del profilo.

Per rivendicare la proprietà di un profilo dell'attività:

- Apri l'email di conferma originale che hai ricevuto in merito alla tua richiesta di proprietà.
- Trova la tua richiesta e segui le istruzioni sullo schermo per procedere con la verifica. In alternativa, accedi a Profilo dell'attività e cerca il pulsante "Rivendica" o "Verifica" nella dashboard.

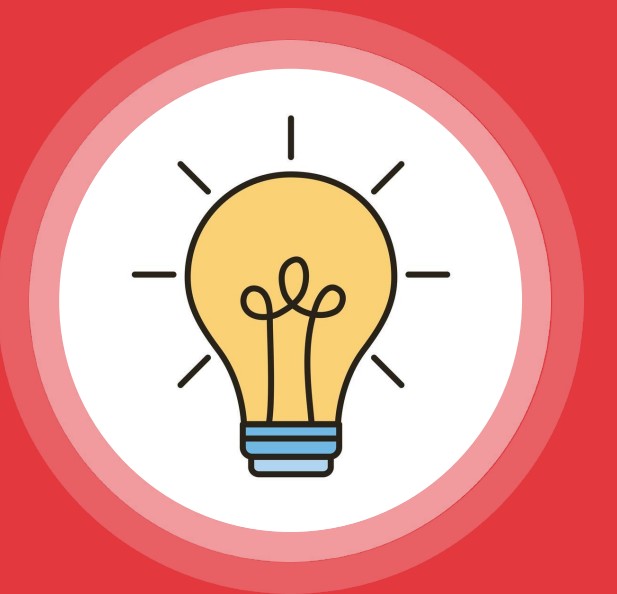

#### Suggerimento:

L'opzione per rivendicare la proprietà di un profilo non è sempre disponibile.

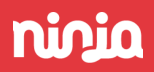

HOW TO

# 03. Aggiornare un profilo business

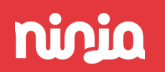

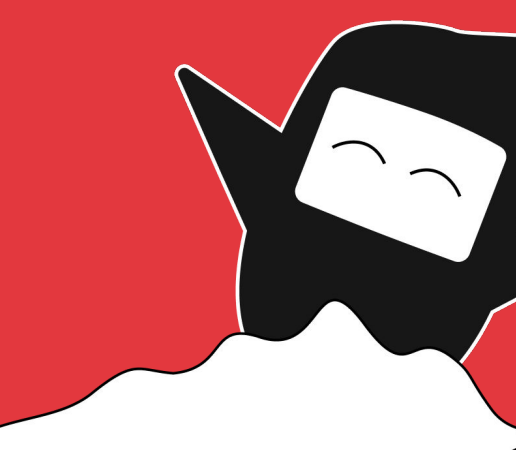

## Come gestire un profilo attività

Esistono due modi per gestire e aggiornare i profili delle attività che gestiamo col nostro account Google:

- 1. tramite la pagina Gestione dei profili delle attività: <u>https://business.google.com/locations</u>
- 2. tramite la ricerca di Google andando a cercare il nome dell'attività.

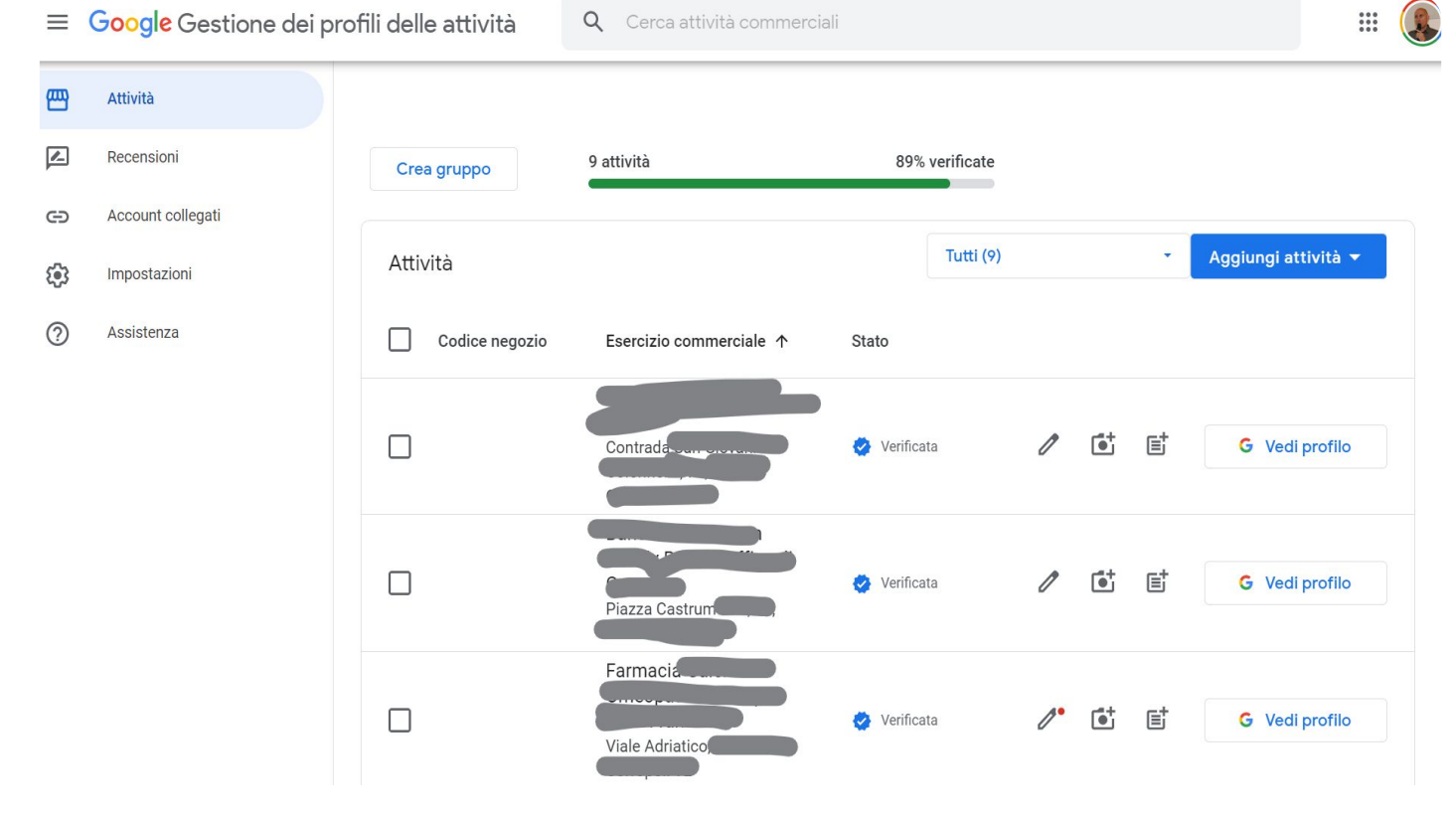

Apri questa pagina: https://business.google.com/locations

# Modifica e aggiornamento scheda

### Cliccando sulla matita possiamo modificare direttamente le informazioni principali.

# Informazioni sull'attività Contatto Sede Orario Altro Informazioni sulla tua attività Nome dell'attività commerciale Luca De Berardinis - Consulente SEO Categoria dell'attività

Consulente di marketing

#### Descrizione

Sono Luca De Berardinis, consulente SEO. Insieme al team di Sandhills Italy, aiuto aziende e professionisti a trovare clienti attraverso il posizionamento organico su Google. In 21 anni ho maturato esperienza anche come docente di strategie SEO e SEM per Ninja Academy, Confindustria, Confcommercio, Assintel Milano, Business School del Sole240re, Ascom Padova e Università La Sapienza. Ho diverse case history nell'automotive, nel travel, nell'assicurativo, nel farmaceutico e nella GDO.

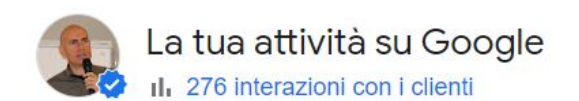

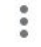

| 四                                | ×                          |                                                           |                             | **                                           | ~                |            |
|----------------------------------|----------------------------|-----------------------------------------------------------|-----------------------------|----------------------------------------------|------------------|------------|
| Modifica pro                     | Leggi recensi              | Messaggi                                                  | Aggiungi foto               | Rendimento                                   | Fai pubbli       | cità       |
| Modifica pro                     | E<br>Modifica ser          | <b>D</b><br>Prenotazioni                                  | Domande e r                 | E<br>Aggiungi agg                            | Chiedi rec       | en         |
| Completa il t<br>profilo         | uo                         | ll report di Jar<br>è pronto                              | nuary                       | Crea un'offerta                              | 0<br>0           | Fc         |
| Aggiungi detta<br>conoscere da j | gli e fatti<br>più clienti | Guarda nuove i<br>per capire il ren<br>della tua attività | nterazioni<br>idimento<br>i | Informa i clienti de<br>degli sconti che off | i saldi e<br>fri | Aiı<br>tuc |

Il secondo sistema per aggiornare il nostro profilo attività è cercarlo direttamente su Google.

### niria

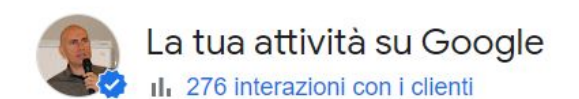

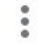

| 四                                                                       | ×                  |                                                                                            |                                        | 11                                                             | ~               |                  |
|-------------------------------------------------------------------------|--------------------|--------------------------------------------------------------------------------------------|----------------------------------------|----------------------------------------------------------------|-----------------|------------------|
| Modifica pro Les                                                        | ggi recensi        | Messaggi                                                                                   | Aggiungi foto                          | Rendimento                                                     | Fai pubbl       | icità            |
| Modifica pro Mc                                                         | iii<br>odifica ser | <b>T</b> Prenotazioni                                                                      | Domande e r                            | E<br>Aggiungi agg                                              | Chiedi rec      | cen              |
| Completa il tuo<br>profilo<br>Aggiungi dettagli e<br>conoscere da più c | • fatti<br>clienti | Il report di Jar<br>è pronto<br>Guarda nuove in<br>per capire il ren<br>della tua attività | nuary : 0<br>nterazioni I<br>dimento o | Crea un'offerta<br>nforma i clienti de<br>degli sconti che off | i saldi e<br>ri | Fc<br>Aiı<br>tuc |

Successivamente, se siamo proprietari o gestori, vedremo una serie di pulsanti e box come nello screenshot qui a fianco, con i quali possiamo aggiornare ogni cosa.

# Chi può gestire un profilo attività

Su Google Business Profile è possibile avere due tipi di amministratori:

il proprietario

il gestore

#### Accesso

Seleziona il ruolo da assegnare a questa persona per gestire questo profilo dell'attività su Ricerca e Maps. Puoi modificarlo in qualsiasi momento.

#### Proprietario

Può modificare, aggiungere gestori e trasferire la proprietà del profilo su Ricerca e Maps

#### Gestore

Può apportare modifiche al profilo dell'attività su Ricerca Google e Maps.

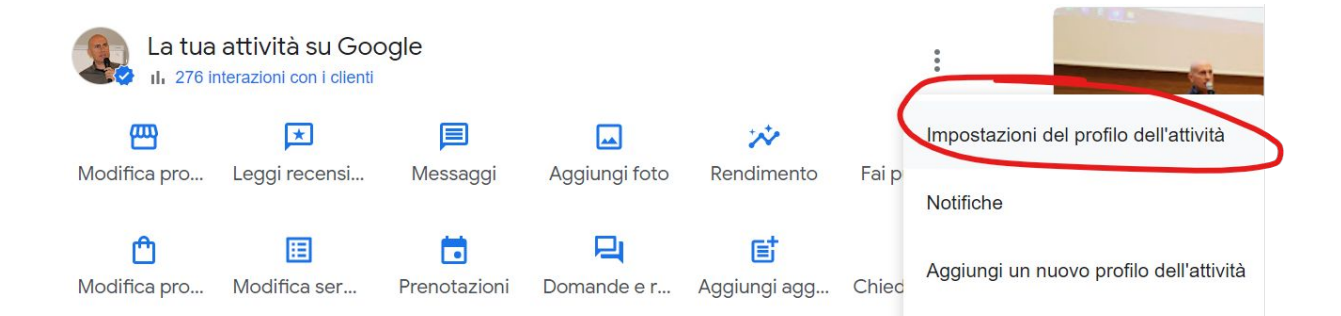

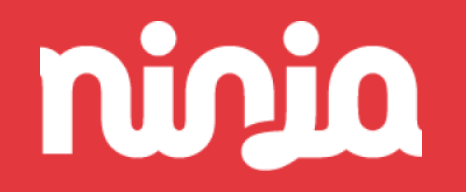